## Programming the Inverter Through VictronConnect (Page 1/4)

You can now connect the MK3 adapter to an Android phone or tablet, Apple laptop, or Windows PC/laptop for programming. This guide covers how to program the Victron Multiplus inverter using the VictronConnect App.

1. Connect the MK3 Adapter to your Mac or PC device. You may need a USB adapter to allow the MK3 to connect

**AM SOLAR** 

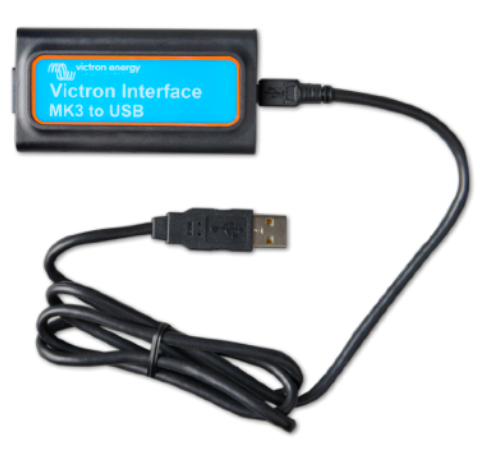

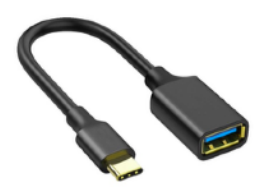

USB to USB-C Adapter for the Android phones and MacBook Pro.

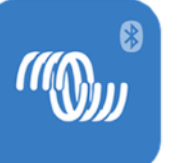

2. If you haven't already downloaded VictronConnect to your phone or device, you can get it on the Mac App Store, Google Play, or the Windows store.

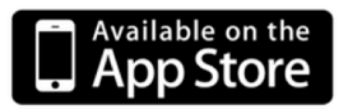

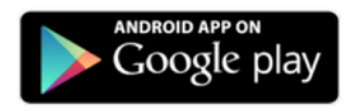

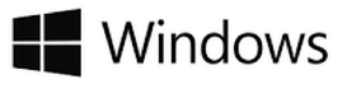

3. Open VictronConnect, and ensure your Inverter is powered on and connected to the batteries for DC power. Connect the ethernet cord from the inverter to the MK3 Adapter.

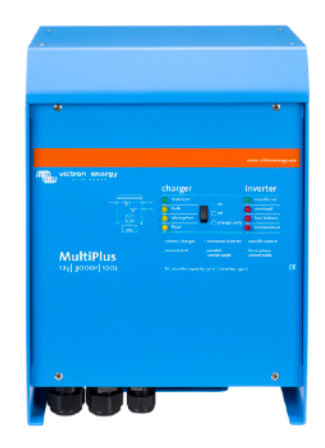

4. Find the Inverter when in VictronConnect, and press on it to connect.

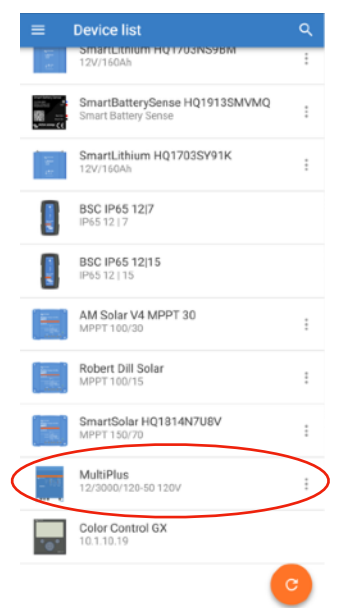

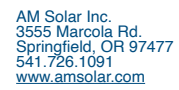

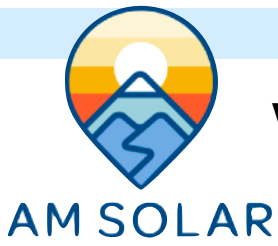

### **Viewing Your Multiplus Inverter**

 Once you enter VictronConnect, this status page will be the first screen for the inverter. Press the gear icon in the top right:

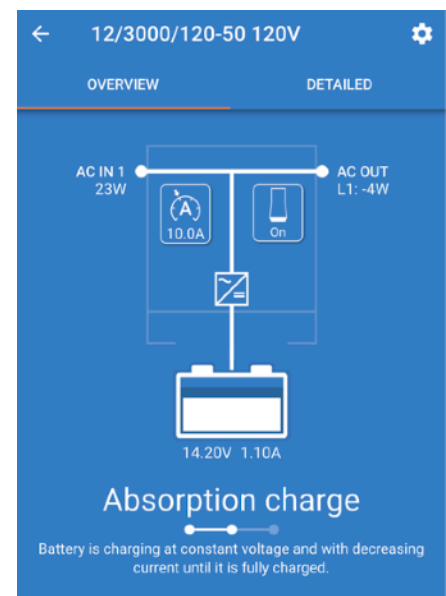

4. This is where you change settings. These can be obtained from AM Solar. For now, press the 3 circles in the top right and enter the "Product info" section:

| ×    | Settings      | Product info |  |
|------|---------------|--------------|--|
| Ger  | eral          | >            |  |
| Gric | i             | >            |  |
| Inve | erter         | >            |  |
| Cha  | irger         | >            |  |
| AC   | input control | >            |  |
|      |               |              |  |
| Hel  | p & Manuals   | >            |  |
|      |               |              |  |

2. Once you press the gear in the top right you will enter this settings menu. You will want to click on "Enable Settings":

| × s      | Settings                                                                                                    | :             |
|----------|----------------------------------------------------------------------------------------------------|---------------|
| â        | Settings disabled<br>Features provided in this menu are powerful<br>tools intended for use by Victron-trained<br>Engineers, Installers and Dealers. Its usage<br>must not be attempted by system Owners ar<br>Users. Configuring our Inverter/chargers, suu<br>as Multis and Quatros, requires both training<br>and experience. Victron offers no direct<br>support for un-trained individuals carrying-ou<br>configuration.<br>ENABLE SETTINGS | nd<br>eh<br>J |
| General  |                                                                                                    | >             |
| Grid     |                                                                                                    | >             |
| Inverter |                                                                                                    | >             |
| Charger  |                                                                                                    | >             |
| AC input | control                                                                                                    | >             |

5. Once in product info, press the update button here to ensure you are on the latest firmware.

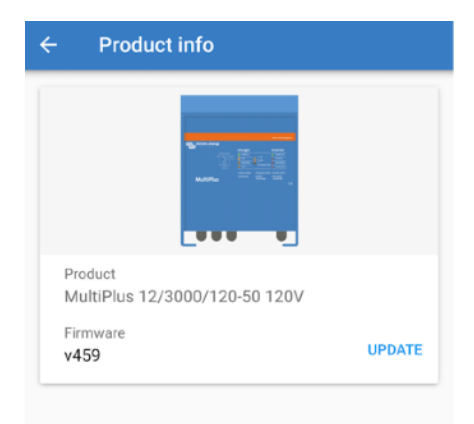

# 3. The next step is entering the password – This is "zzz"

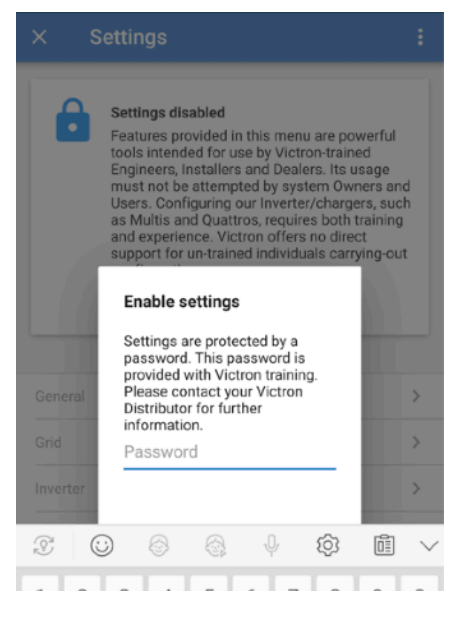

#### 6. Now proceed with the device reset:

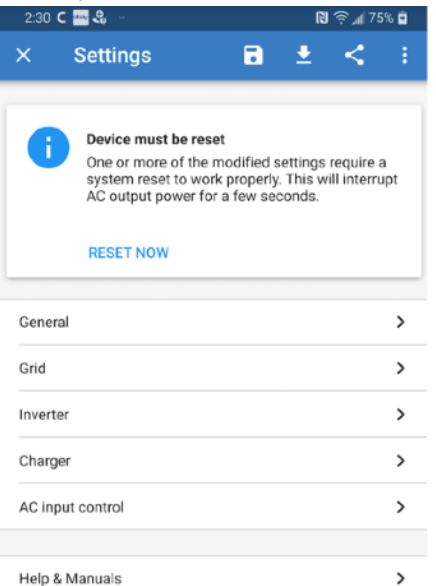

## **Programming Your Multiplus Inverter**

AM SOLAR

Access both the Charger and the Inverter sections from within "Settings", and set the values per your manufacture's specifications. Thse are the primary settings you are concerned with:

| ← Charger                                                                                                    |        |
|----------------------------------------------------------------------------------------------------|--------|
| Enable charger                                                                                                    | -      |
|                                                                                                    |        |
| Charge current                                                                                                    | 50A    |
| Float voltage                                                                                                    | 13.70V |
| Absorption voltage                                                                                                    | 14.40V |
| Repeated absorption interval<br>The charger will enter in repeated absorption mode at the<br>specified interval to "refresh" the battery. | 7.00d  |
| Repeated absorption time                                                                                                    | 1.00H  |
| Absorption time                                                                                                    | 21     |
| Charge curve<br>Charge curves description. Fixed                                                                                          | -      |
| Lithium batteries<br>Click here to know the effect of enabling or disabling Lith<br>battery mode                                          | um 🗨   |
| Storage mode<br>When is fully charged keeps the battery at reduced const<br>voltage to limit gassing and corrosion.                       | ant 🔘  |
| Use equalization<br>Traction batteries require regular additional charging. Res<br>more                                                   |        |
| Weak AC input<br>Should be checked in cases where problems during charg<br>arise. <u>Read more</u>                                        | ge O   |
|                                                                                                    |        |

### Charger Page:

Float Voltage: Absorption Voltage: Repeated absorption time: Charge Curve: Absorption time: *NOTE*: Ensure lithium batteries are checked (tab turned to blue) if you are using lithium.

Victron's video: <u>https://youtu.be/Z9VKtoAS8o4</u> Victron's Summary: <u>https://docs.victronenergy.com/victronconnect-vebus.html</u>

| - Inverter                                                                   |                             |         |
|------------------------------------------------------------------------------|-----------------------------|---------|
| Inverter output voltage                                                      |                             | 120     |
| Ground relay<br>More info                                                    |                             |         |
| DC input low-shutdown<br>Inverter will switch off when the<br>level          | DC voltage drops below this | 10.50   |
| DC input low restart<br>Voltage at which the inverter will<br>low DC voltage | restart after a shutdown by | 12.00   |
| DC input low pre-alarm<br>Level at which the low battery pre-                | e-alarm indication starts   | 12.00   |
| Low SOC shut-down                                                            | 1                           | Disable |
| AES<br>Saves battery energy when there<br>connected to the inverter. More    | is no (or very low) load    | 0       |
| Start AES when load lower t                                                  | han                         | 60V     |
| Stop AES when load higher                                                    | than                        | 74V     |
| AES type<br>AES types description.                                           | Modified sine wave          | Ŧ       |
| PowerAssist<br>If the load exceeds the AC-input<br>inverter to assist. More  | current limit, use the      |         |
|                                                                              |                             |         |

#### Inverter Page:

DC input low-shutdown: DC input low restart: PowerAssist: Enabled Assist Current Boost Factor: 2

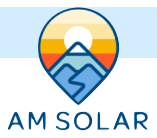

## Firmware Update Process

| ÷ | 12/500/20-16                                                                                                    | ×                                                            | Settings                                        | 8        | ± | 4                                                                                                |
|---|----------------------------------------------------------------------------------------------------|--------------------------------------------------------------|-------------------------------------------------|----------|---|--------------------------------------------------------------------------------------------------|
|   | AC IN 1                                                                                                    |                                                              | Fetching                                        | settings |   | _                                                                                                |
|   | (A)<br>12.0A                                                                                                    | Genera                                                       | al                                              |          |   | >                                                                                                |
|   |                                                                                                    | Grid                                                         |                                                 |          |   | >                                                                                                |
|   |                                                                                                    | Inverte                                                      | и                                               |          |   | >                                                                                                |
|   |                                                                                                    | Charge                                                       | or                                              |          |   | >                                                                                                |
|   | 14.35V 0.60A                                                                                                    | AC inp                                                       | ut control                                      |          |   | )                                                                                                |
|   | Absorption charge                                                                                                    | Help &                                                       | Manuals                                         |          |   | >                                                                                                |
| ÷ | 12/500/20-16                                                                                                    | ×                                                            | Settings                                        | 8        | 1 |                                                                                                  |
| ÷ | 12/500/20-16                                                                                                    | ×                                                            | Settings                                        | •        | 4 |                                                                                                  |
| ÷ | 12/500/20-16                                                                                                    | X<br>Genera<br>Grid                                          | Settings                                        | 8        | 1 | :<br>;<br>;                                                                                      |
| ÷ | 12/500/20-16<br>AC III 1<br>26W                                                                                               | X<br>Genera<br>Grid<br>Inverte                               | Settings<br>al                                  | 8        | 1 | ;                                                                                                |
| ÷ | 12/500/20-16<br>AC IN 1<br>26W<br>12/500/20-16<br>AC OUT<br>11: 4W                                                            | X<br>Genera<br>Grid<br>Inverte<br>Charge                     | Settings<br>al                                  | 8        | 1 | :                                                                                                |
| ÷ | 12/500/20-16                                                                                                    | Genera<br>Grid<br>Inverte<br>Charge                          | Settings<br>al<br>er<br>er<br>uut control       | Ð        | 1 | :<br>;<br>;<br>;<br>;<br>;<br>;                                                                  |
| ¢ | 12/500/20-16                                                                                                    | Charge<br>AC inp<br>Help &                                   | Settings<br>al<br>sr<br>ut control<br>.Manualis | 8        | 1 |                                                                                                  |
| ÷ | 12/500/20-16<br>AC IN 1<br>26W<br>1206<br>1200<br>14.37V 0.60A                                                                | Cenera<br>Grid<br>Inverte<br>Charge<br>AC inp                | Settings<br>al<br>er<br>ut control<br>.Manuais  | •        | 1 |                                                                                                  |
| ÷ | 12/500/20-16<br>AC IN 1<br>26W<br>12.6W<br>11.4W<br>14.37V 0.60A<br>Absorption charge                                         | General<br>Grid<br>Inverte<br>Charge<br>Help &               | Settings<br>al<br>er<br>uut control<br>Manualis | 8        | 1 | :<br>2<br>2<br>2<br>2<br>2<br>2<br>2<br>2<br>2<br>2<br>2<br>2<br>2<br>2<br>2<br>2<br>2<br>2<br>2 |
| ÷ | 12/500/20-16<br>To INI O AC OUT<br>20W O AC OUT<br>11.2W<br>14.37V 0.60A<br>Absorption charge<br>attysts company at constants | X<br>Genera<br>Grid<br>Inverte<br>Charge<br>AC inp<br>Help & | Settings<br>al<br>er<br>ut control<br>Manuais   | 8        | 4 |                                                                                                  |

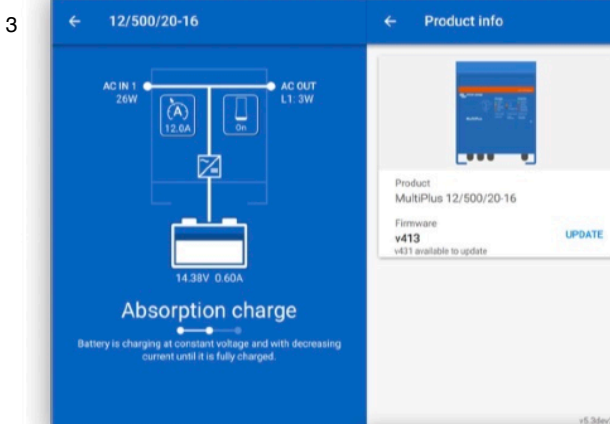

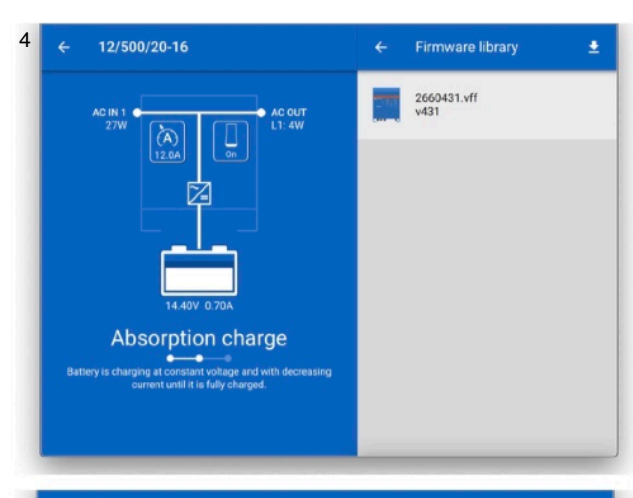

5

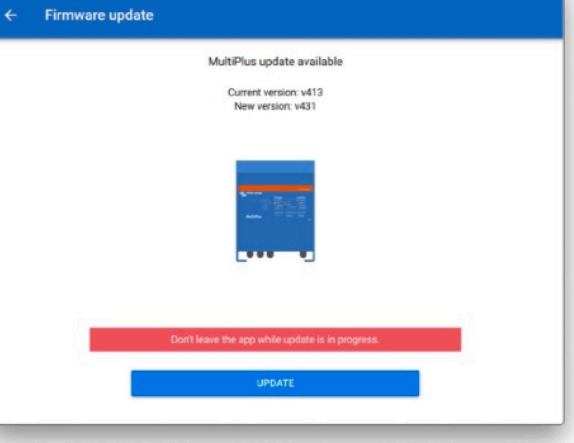

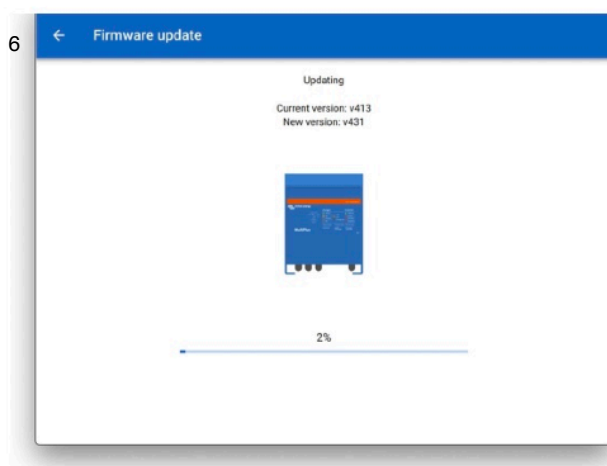

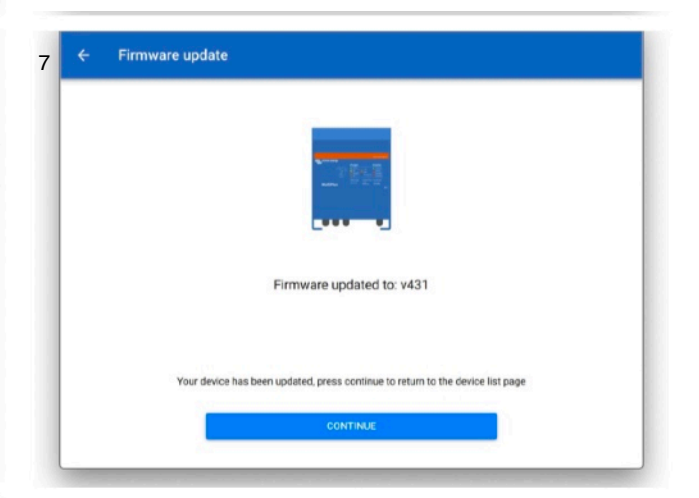

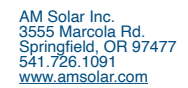